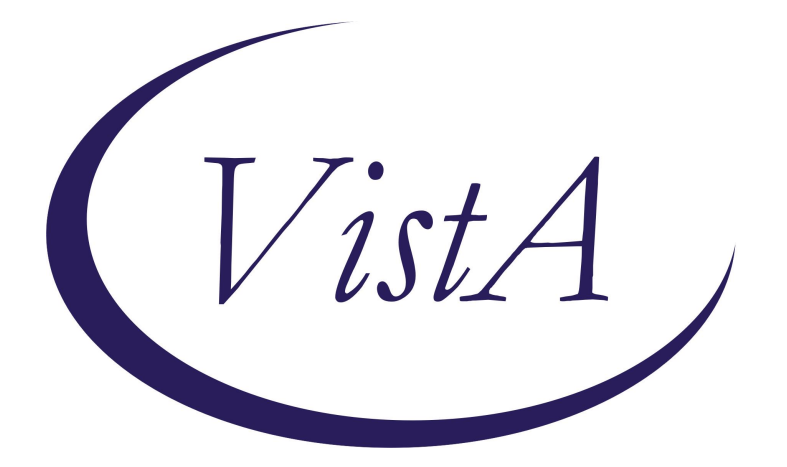

Update \_2\_0\_439A

# **Clinical Reminders**

# **VA-TERATOGENIC EDUCATION UPDATE**

**Install Guide** 

September 2024

Product Development Office of Information Technology Department of Veterans Affairs

| Table of Contents |   |
|-------------------|---|
| INTRODUCTION      | 1 |
| INSTALL DETAILS   | 2 |
| INSTALL EXAMPLE   |   |
| POST INSTALLATION | 6 |

### Introduction

#### **Description:**

Per Directive 1330.01(04) clinicians who are prescribing potentially teratogenic drugs to patients with the potential for pregnancy, and those who are pregnant, must counsel the patient on the risks and benefits of such prescriptions and documentation of patient counseling must be recorded in the EHR.

This update addresses the following concerns with the current **Teratogenic Medication Education** template:

 Because there isn't an ability to link the counseling bullets to a given item on the review list, users need to put in their note the medication(s) for which they are doing the counseling. Each counseling bullet has a free text box in which to do this, but it gets missed.

**Fix:** Add to the top of the template a required field to put the name of the medication(s). This then shows at the top of the CPRS note.

2. If the review list of potentially harmful orders is empty the counseling bullets do not show. This forces the user into ordering the medication prior to doing their documentation.

**Fix:** Expose the counseling bullets even when the review list is empty.

3. The review list of potentially harmful orders shows in the CPRS note. Feedback from users is that this is not useful information in their note and users are deleting it out of their notes once they finish the template.

Fix: Suppress the review list from the CPRS note.

The version is now 4.2.

The changes above will also be included in the teratogenic medication section of the current **Medication Information Management** template, the **Pregnancy/Intentions/Contraception** reminder, **Update Lactation Status** reminder and the **Maternity Care Coordination** template.

UPDATE\_2\_0\_439A contains 1 Reminder Exchange entry: UPDATE\_2\_0\_439A VA-TERATOGENIC EDUCATION UPDATE

The exchange file contains the following components:

### **REMINDER GENERAL FINDINGS**

TICKLER REMINDER COMMENT TICKLER REMINDER

#### HEALTH FACTORS

VA-WH MEDICATION REVIEW [C] VA-WH MEDICATION EDUCATION MEDICATION NAME VA-WH MED REVIEW HARMFUL MEDS LACT COUNSELING NOT INDICATED VA-WH MED REVIEW HARMFUL MEDS COUNSELING COMPLETED VA-WH MED REVIEW HARMFUL MEDS LACT COUNSELING BY ANOTHER VA-WH MED REVIEW HARMFUL MEDS LACT COUNSELING BY ANOTHER VA-WH MED REVIEW HARMFUL MEDS COUNSELING NOT INDICATED VA-WH MED REVIEW HARMFUL MEDS COUNSELING BY ANOTHER VA-WH MED REVIEW HARMFUL MEDS COUNSELING BY ANOTHER VA-WH MED REVIEW HARMFUL MEDS COUNSELING BY ANOTHER VA-WH MED REVIEW HARMFUL MEDS COUNSELING BY ANOTHER VA-MEDICATION INFORMATION MANAGEMENT [C] VA-MIM TERATOGENIC EDUCATION

#### **REMINDER SPONSOR**

OFFICE OF NURSING INFORMATICS WOMEN VETERANS HEALTH PROGRAM

#### **REMINDER TERM**

VA-SEX MALE VA-BL LACTATING PATIENT VA-BL PREGNANT PATIENT

### **REMINDER DEFINITION**

VA-WH BL POTENTIALLY UNSAFE ORDERS VA-WH BL POTENTIALLY TERATOGENIC ORDERS

### **REMINDER DIALOG**

VA-WH TERATOGENIC EDUCATION VA-WH TERATOGENIC ED UPDATE 439A

### **Install Details**

This update is being distributed as a web host file. The address for the host file is: https://REDACTED/UPDATE\_2\_0\_439A.PRD

The file will be installed using Reminder Exchange, programmer access is not required.

Installation:

==============

This update can be loaded with users on the system. Installation will take less than 5 minutes.

## Install Example

To Load the Web Host File. Navigate to Reminder exchange in Vista

| +     | +        | Next Scre  | een - Prev   | screen | 1972 | More   | ACTIONS               | >>> |
|-------|----------|------------|--------------|--------|------|--------|-----------------------|-----|
| CFE   | Create   | Exchange   | File Entry   |        | LHF  | Load   | Host File             |     |
| CHF   | Create   | Host File  | è            |        | LMM  | Load   | MailMan Message       |     |
| CMM   | Create   | MailMan M  | lessage      |        | LR   | List   | Reminder Definitions  |     |
| DFE   | Delete   | Exchange   | File Entry   |        | LWH  | Load   | Web Host File         |     |
| IFE   | Instal   | l Exchange | e File Entry |        | RI   | Remir  | nder Definition Inqui | ry  |
| IH    | Instal   | lation His | story        |        | RP   | Repac  | ck                    |     |
| Selec | ct Actio | on: Next S | Screen// LWH | Load   | Web  | Host F | File                  |     |

At the <u>Select Action</u>: prompt, enter <u>LWH</u> for Load Web Host File At the <u>Input the url for the .prd file</u>: prompt, type the following web address: https://REDACTED/UPDATE\_2\_0\_439A.PRD

You should see a message at the top of your screen that the file successfully loaded.

Search and locate an entry titled **UPDATE\_2\_0\_439A VA-TERATOGENIC EDUCATION UPDATE** in reminder exchange.

| +Item | Entry                       | Sour        | ce                  | Date Packed |
|-------|-----------------------------|-------------|---------------------|-------------|
| 730   | UPDATE_2_0_439A             |             |                     |             |
|       | UPDATE                      |             |                     |             |
| 731   | UPDATE_2_0_44 VA-MHRRTP     |             |                     |             |
|       | TEMPLATES                   |             |                     |             |
| 732   | UPDATE_2_0_440 VA-TOBACCO   |             |                     |             |
|       | SCREEN REMINDER UPDATE      |             |                     |             |
| 733   | UPDATE_2_0_440 VA-TOBACCO   |             |                     |             |
|       | SCREEN REMINDER UPDATE      |             |                     |             |
| 734   | UPDATE_2_0_440 VA-TOBACCO   |             |                     |             |
| +     | + Next Screen - Prev        | Screen ?'   | ? More Actions      | >>>         |
| CFE   | Create Exchange File Entry  | LHF         | Load Host File      |             |
| CHF   | Create Host File            | LMM         | Load MailMan Mess   | age         |
| CMM   | Create MailMan Message      | LR          | List Reminder Def   | 'initions   |
| DFE   | Delete Exchange File Entry  | LWH         | Load Web Host Fil   | e           |
| IFE   | Install Exchange File Entry | RI          | Reminder Definiti   | on Inquiry  |
| IH    | Installation History        | RP          | Repack              |             |
| Selec | t Action: Next Screen// IFE | Install     | Exchange File Entry | 1           |
| Enter | a list or range of numbers  | (1-992): 73 | 30                  |             |

At the <u>Select Action</u> prompt, enter <u>IFE</u> for Install Exchange File Entry Enter the number that corresponds with your entry **UPDATE\_2\_0\_439A VA-TERATOGENIC EDUCATION UPDATE** (*in this example it is entry 730 it will vary by site*) The date of the file should be 09/03/2024.

| Package Version: 2.0P65                                                               |     |
|---------------------------------------------------------------------------------------|-----|
| Description:                                                                          |     |
| The following Clinical Reminder items were selected for packing:                      |     |
| REMINDER DIALOG                                                                       |     |
| VA-WH TERATOGENIC EDUCATION                                                           |     |
| VA-WH TERATOGENIC ED UPDATE 439A                                                      |     |
| Non-exchangeable TIU object(s):                                                       |     |
| TIU Object: VA-WH POTENTIAL TERATOGENIC ORDERS                                        |     |
| Object Method: S X=\$\$GETORDRS^WVRPCPT1(DFN,"P")                                     |     |
| TIU Object: VA-WH POTENTIAL UNSAFE ORDERS                                             |     |
| Object Method: S X=\$\$GETORDRS^WVRPCPT1(DFN,"L")                                     |     |
| + Enter ?? for more actions                                                           | >>> |
| IA Install all Components IS Install Selected Component                               |     |
| Select Action: Next Screen// IA                                                       |     |
| At the <b>Select Action</b> prompt, type IA for Install all Components and hit enter. |     |

Select Action: Next Screen// IA Install all Components

For all new entries in any category you will choose I to Install

SKIP any items in any category you are prompted to overwrite.

You will be promped to install the reminder dialog component – You will choose IA to install all even though the components will all have an X to indicate they exist, the content was updated and should be installed. Packed reminder dialog: VA-WH TERATOGENIC ED UPDATE 439A [NATIONAL DIALOG]

| Ite  | em  | Seq.  | Dialog Finding  | gs           |              |           |        |          | Туре     | Exists |
|------|-----|-------|-----------------|--------------|--------------|-----------|--------|----------|----------|--------|
| 1    |     | VA-k  | NH TERATOGENIC  | ED U         | PDATE 439A   |           |        |          | group    |        |
|      |     |       | Finding: *NONE  | -*           |              |           |        |          |          |        |
|      |     |       |                 |              |              |           |        |          |          |        |
| 2    | 2   | 10 VA | A-GP WH MEDICA  | FION         | REVIEWED CO  | UNSELING  |        |          | group    | X      |
|      |     | COMPL | ETED PREG       |              |              |           |        |          |          |        |
|      |     |       | Finding: VA-W   | H MED        | REVIEW HAR   | MFUL MEDS | COUNSI | ELING CO | MPLETED  | Х      |
|      |     |       | (HEALTH FACTOR  | ₹)<br>-NIT Q |              |           |        |          | <b>1</b> | ~      |
| 3    | 3   | 10.5  | VA-WH TERATOGE  | INIC         | EDUCATION M  | EDICATION | NAME   | е        | lement   | X      |
|      |     |       | Finding: VA-W   | H MED        | DICATION EDU | CATION ME | DICATI | ON NAME  | (HEALTH  | X      |
|      |     | DVDM  | FACTOR)         |              |              |           |        |          |          | X      |
| 2    | +   | PXRM  | COMMENT         | TON          |              |           |        |          | prompt   | X      |
| 5    | )   | 10.10 | VA-WH MEDICA    | TON          | REVIEW PREG  | NANT RISK | BENEF  |          | group    | X      |
|      |     |       | Finding: VA-W   |              | REVIEW HAR   | MFUL MEDS | COUNSI | ELING CO | MPLEIED  | X      |
|      |     | DVDM  | (HEALTH FACTOR  | 1)           |              |           |        |          |          | X      |
|      | )   | PXRM  | COMMENT         | Du           |              | 00 14     | A      | _        | prompt   | X      |
| +    |     | +     | Next Screen     | - Pr         | ev Screen    | YY More   | Action | 5        | 0.1      |        |
|      | D.  | ialog | Details         | DI           | Dialog lex   | τ         | IS     | Install  | Selected | 1      |
| DF   |     | ialog | Findings        | DU           | Dialog Usa   | ge        | QU     | Quit     |          |        |
| DS   | D.  | lalog | Summary         | IA           | Install Al   | 1         |        |          |          |        |
| Sele | ect | Actio | on: Next Screer | ד // I       | A            |           |        |          |          |        |

At the <u>Select Action</u> prompt, type <u>IA</u> to install the dialog – VA-WH TERATOGENIC ED UPDATE 439A

Select Action: Next Screen// IA Install All

Install reminder dialog and all components with no further changes: Y// Yes

| Packed reminder dialog: VA-WH TERATOGENIC ED UPDATE 439A [NATIONAL         | DIALOG]    |
|----------------------------------------------------------------------------|------------|
| VA-WH TERATOGENIC ED UPDATE 439A (group) installed from exchange fi        | lle.       |
| Item Seq. Dialog Findings Ty                                               | /pe Exists |
| 1 VA-WH TERATOGENIC ED UPDATE 439A gr                                      | roup X     |
| Finding: *NONE*                                                            |            |
| 2 10 VA-GP WH MEDICATION REVIEWED COUNSELING gr                            | roup X     |
| COMPLETED PREG                                                             |            |
| Finding: VA-WH MED REVIEW HARMFUL MEDS COUNSELING COMPL<br>(HEALTH FACTOR) | ETED X     |
| 3 10.5 VA-WH TERATOGENIC EDUCATION MEDICATION NAME elem                    | ient X     |
| Finding: VA-WH MEDICATION EDUCATION MEDICATION NAME (HE                    | ALTH X     |
| FACTOR                                                                     |            |
|                                                                            | ompt X     |
| 5 10.10 VA-WH MEDICATION REVIEW PREGNANT RISK BENEFIT ar                   | roup X     |
| Finding: VA-WH MED REVIEW HARMFUL MEDS COUNSELING COMPL                    | ETED X     |
| (HEALTH FACTOR)                                                            |            |
| 6 PXRM COMMENT                                                             | ompt X     |
| + + Next Screen - Prev Screen ?? More Actions                              |            |
| DD Dialog Details DT Dialog Text IS Install Se                             | elected    |
| DF Dialog Findings DU Dialog Usage QU Quit                                 |            |
| DS Dialog Summary IA Install All                                           |            |
| Select Action: Next Screen// Q                                             |            |

When the dialog has completed installation, you will then be returned to this screen. At the **<u>Select Action</u>** prompt, type **<u>Q</u>**.

You will be promped to install the next reminder dialog component – You will choose IA to install all even though the components will all have an X to indicate they exist, the content was updated and should be installed.

| Packe  | d remi         | nder dial             | og: VA-           | WH TERATOG          | ENIC EDUCA     | TION [NATI         | ONAL DIA | ALOG]    |        |
|--------|----------------|-----------------------|-------------------|---------------------|----------------|--------------------|----------|----------|--------|
| Item   | Seq.           | Dialog F              | indings           |                     |                |                    |          | Туре     | Exists |
| 1      | VA-I           | WH TERATO             | GENIC E           | DUCATION            |                |                    | C        | dialog   | Х      |
| 2      | 10 V.          | A-WH TERA<br>Finding: | TOGENIC<br>*NONE* | EDUCATION           | I VERSION      |                    | e]       | Lement   | ×      |
| 3      | 15 V           | A-WH TERA             | TOGENIC           | EDUCATION           | MEDICATIO      | N NAME             | e]       | Lement   | Х      |
|        |                | Finding:<br>FACTOR)   | VA-WH             | MEDICATION          | I EDUCATION    | MEDICATIO          | N NAME ( | (HEALTH  | Х      |
| 4      | 20 V,          | A-GP TERA<br>Finding: | TOGENIC<br>*NONE* | MED MASTE           | ĒR             |                    |          | group    | X      |
|        | +              | Next Scr              | een -             | Prev Scre           | en ?? Mo       | re Actions         |          |          |        |
| DD     | Dialog         | Details               | D                 | T Dialog            | Text           | IS                 | Install  | Selected |        |
| DF     | Dialog         | Findings              | D                 | U Dialog            | j Usage        | QU                 | Quit     |          |        |
| DS     | Dialog         | Summary               | I.                | A Instal            | .1 A11         |                    |          |          |        |
| Selec  | t Acti         | on: Quit/             | / IA              |                     |                |                    |          |          |        |
| At the | e <u>Selec</u> | <b>t Action</b> p     | rompt, f          | type <u>IA</u> to i | nstall the dia | alog – <b>VA-V</b> | VH TER   | ATOGEN   | IIC    |

#### EDUCATION

Select Action: Next Screen// IA Install All Install reminder dialog and all components with no further changes: Y// Yes

| Packe       | ed remi          | nder dia            | log: VA            | 1 - M  | H TERATOGE | ENIC EDU | JCATIC | Ν [ΝΑΤ | IONAL | _ DIA | LOG   |       |      |
|-------------|------------------|---------------------|--------------------|--------|------------|----------|--------|--------|-------|-------|-------|-------|------|
| VA-W⊦       | I TERAT          | OGENIC E            | DUCATIO            | DN     | (reminder  | dialog)  | inst   | alled  | from  | exch  | ange  | file. |      |
| Item        | ı Seq.           | Dialog              | Finding            | ls     |            |          |        |        |       |       | Туре  | E>    | ists |
| 1           | VA-I             | WH TERAT            | OGENIC             | ED     | UCATION    |          |        |        |       | d     | ialog | J     | Х    |
| 2           | 10 V,            | A-WH TER<br>Finding | ATOGENI<br>: *NONE | C<br>* | EDUCATION  | VERSION  | I      |        |       | el    | ement |       | Х    |
| 3           | 15 V             | А-ШН ТЕВ            | ATOGENI            | С      | EDUCATION  | MEDICAT  | ION N  | IAME   |       | e1    | ement |       | Х    |
|             | 10 1             | Finding<br>FACTOR)  | : VA-WF            | H M    | EDICATION  | EDUCATI  | ON ME  | DICATI | ON NA | AME ( | HEALT | H     | x    |
| 4           | 20 V,            | A-GP TEF<br>Finding | ATOGENI<br>: *NONE | C<br>* | MED MASTEF | 1        |        |        |       |       | group | )     | Х    |
|             |                  |                     |                    |        |            |          |        |        |       |       |       |       |      |
|             | +                | Next Sc             | reen               | -      | Prev Scree | en ??    | More   | Actior | າຣ    |       |       |       |      |
| DD          | Dialog           | Details             |                    | DT     | Dialog     | Text     |        | IS     | Inst  | all   | Selec | ted   |      |
| DF          | Dialog           | Finding             | S                  | DU     | Dialog     | Usage    |        | QU     | Quit  |       |       |       |      |
| DS<br>Selec | Dialog<br>t Acti | Summary<br>on: Quit | // Q               | IA     | Instal     | L All    |        |        |       |       |       |       |      |

When the dialog has completed installation, you will then be returned to this screen. At the **Select Action** prompt, type **Q**.

| Package Version: 2.0P65                                                                                                    |     |
|----------------------------------------------------------------------------------------------------|-----|
| Description:<br>The following Clinical Reminder items were selected for packing:<br>REMINDER DIALOG<br>VA-WH TERATOGENIC EDUCATION<br>VA-WH TERATOGENIC ED UPDATE 439A<br>Non-exchangeable TIU object(s): |     |
| TIU Object: VA-WH POTENTIAL TERATOGENIC ORDERS<br>Object Method: S X=\$\$GETORDRS^WVRPCPT1(DFN,"P")                                                                                                    |     |
| TIU Object: VA-WH POTENTIAL UNSAFE ORDERS<br>Object Method: S X=\$\$GETORDRS^WVRPCPT1(DFN,"L")                                                                                                    |     |
| + + Next Screen - Prev Screen ?? More Actions<br>IA Install all Components IS Install Selected Component<br>Select Action: Next Screen// Q                                                                | >>> |

You will then be returned to this screen. At the Select Action prompt, type Q.

Install complete.

### Post Installation

1. Open the Teratogenic Education template (this may be in your shared template folder) or review the dialog text in VistA (Dialog name: VA-WH TERATOGENIC EDUCATION) and confirm the version now displays as 4.2.

2. Open the Medication Information Management template (this may be in your shared template folder) or review the dialog text in VistA (Group name: VA-MIM TERATOGENIC EDUCATION) and confirm that the Name of Medication(s) with required field is included for Teratogenic Education.